## راهنمای ثبت نام اینترنتی پروانه کسب - (صدور)

۱- ورود به سایت (پنجره واحد اصناف و ایرانیان) به آدرس : www.iranianasnaf.ir

۲- مراجعه به قسمت **پروانه کسب (آبی رنگ**) و قسمت **«درخواست <u>صدور</u> پروانه کسب»** 

| خدمات الکترونیکی دبیرخانه امناف به شرح زیر است. خدمت مورد نیاز خود را انتخاب کنید |                 |                          |                     |                                             |  |  |  |  |
|-----------------------------------------------------------------------------------|-----------------|--------------------------|---------------------|---------------------------------------------|--|--|--|--|
| <u>ااا</u> ) گزارشات                                                              | 🕝 شکایت         | چ ناوگان                 | يىگىرى              | 🖌 پروانه کسب                                |  |  |  |  |
| > ئماگر آماری                                                                     | > پیگیری شکایات | > آمار و ارقام ناوگان    | > پیگیری ثبت نام    | <ul> <li>درخواست صدور پروانه کسب</li> </ul> |  |  |  |  |
| > فروشگاههای بزرگ                                                                 | > ثبت شكايات    | > جستجوی کد ملی رانندگان | > جستجوی شناسه صنفی | > درخواست تمدید پروانه کسب                  |  |  |  |  |
| > فروشگاههای زنجیره ای                                                            |                 |                          | > جستجوی کد ملی     | > درخواست مجوز محصولات دخانی                |  |  |  |  |
| > آمار رانندگان صنفی                                                              |                 |                          | > جستجوی کد پستی    | > درخواست تغییر نشانی پروانه کسب            |  |  |  |  |
| > لیست واحدهای صنفی                                                               |                 |                          | > پرداخت آئلاین     | > درخواست تغییر رسته پروانه کسب             |  |  |  |  |

٣- وارد كردن اطلاعات پروانه كسب، استان و شهرستان واحد صنفي و انتخاب صحيح رسته

|              |                |                 |   |                              | – اطلاعات پروانہ کسب —          |
|--------------|----------------|-----------------|---|------------------------------|---------------------------------|
| -            | عادی / ایثارگر | 2- نوع:*        | - | پروانه کسب                   | 1- پروانه:*                     |
| •            | دائم / عادی    | 4- مدت پروانه:* | • | حقیقی / حقوقی                | 3- نوع شخص پروانه:*             |
|              |                |                 |   | <br>7                        |                                 |
| انتخاب شود.} | کد:            |                 |   | کنید= <mark>تایپ</mark> شود: | (برای انتخاب رسته اینگونه اقدام |
|              |                |                 |   |                              |                                 |

۴- بارگذاری مدارک زیر در مراحل آخر:

| تصویر کارت ملی                                                | ۵ | عکس متقاضی                                   | ۱ |
|---------------------------------------------------------------|---|----------------------------------------------|---|
| تصویر اساسنامه و روزنامه رسمی ثبت شرکت (برای <b>حقوقی</b> ها) | ۶ | تصویر سند مالکیت یا اجاره نامه به نام متقاضی | ۲ |
|                                                               |   | تصوير صفحه اول شناسنامه                      | ٣ |

۵- در انتها که ثبت نام شما با موفقیت انجام شد، <u>کدرهگیری ۷ رقمی دریافت میکنید. از</u> این صفحه **پرینت** گرفته و تحویل کارشناس مربوط در اتحادیه دهید.

تذكرات مهم (لطفا با دقت مطالعه بفرمائيد):

در مراحل اخذ پروانه کسب، ثبت نام در سایت فوق الزامی میباشد.
 -\*\*\* تمامی اطلاعات خود را (کد ملی، کدپستی، آدرس و ...) را صحیح وارد کنید. چون به هیچ عنوان قابل ویرایش نمی باشد.
 نمی باشد. هر گونه عواقب ناشی از نادرست وارد کردن اطلاعات در سایت به عهده خود متقاضی میباشد
 -\*\*\* سایز تمام عکس ها کمتر از ۱۲۰ کیلو بایت و فرمت عکسها jpg باشد.
 -\*\*\* سایز تمام در سایت، کلیه مدارک خود را به صورت فایل نزد خود نگه دارید.
 -\*\*\* در صورت داشتن هر گونه سوال با شماره ۷۰ کیلو بایت و فرمت عکسها عرب ایند.